1. On the bottom right of you screen, click on the WIFI connection. Depending on if you are connected already or not, these are the two icons that you should look for. (You may be connected to a hotspot or guest Wi-Fi.)

2.

| 電 ( 、 口 · i) 3:52 PM<br>6/29/2021 20                                                 | *া 🕀 বৃ∍) 3:51 PM<br>6/29/2021 🔁 |
|--------------------------------------------------------------------------------------|----------------------------------|
| CONNECTED<br>Next, click on Network & Internet Settings.                             | NOT CONNECTED                    |
| BC SD205Staff                                                                        |                                  |
| SD205IT                                                                              |                                  |
| Brie SD205CB                                                                         |                                  |
| BC SD205Guest                                                                        |                                  |
| Brie SD205Student                                                                    |                                  |
| A NETGEAR85                                                                          |                                  |
| Hidden Network                                                                       |                                  |
| Network & Internet settings<br>Change settings, such as making a connection metered. |                                  |
| ん i r i i i i i i i i i i i i i i i i i                                              |                                  |
| rtly sunny \land 💁 🌡 🥌 🖅 🌐 🖓 2:52 PM<br>6/29/2021 🔽                                  |                                  |

3. In this Settings window, click on Wi-Fi.

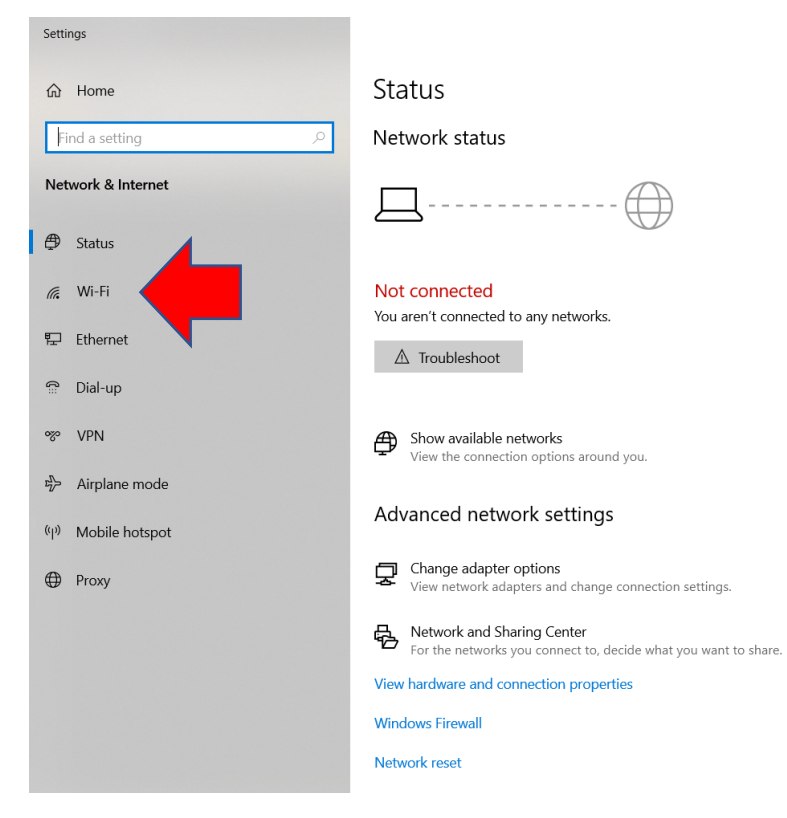

4. Then click on Manage known networks.

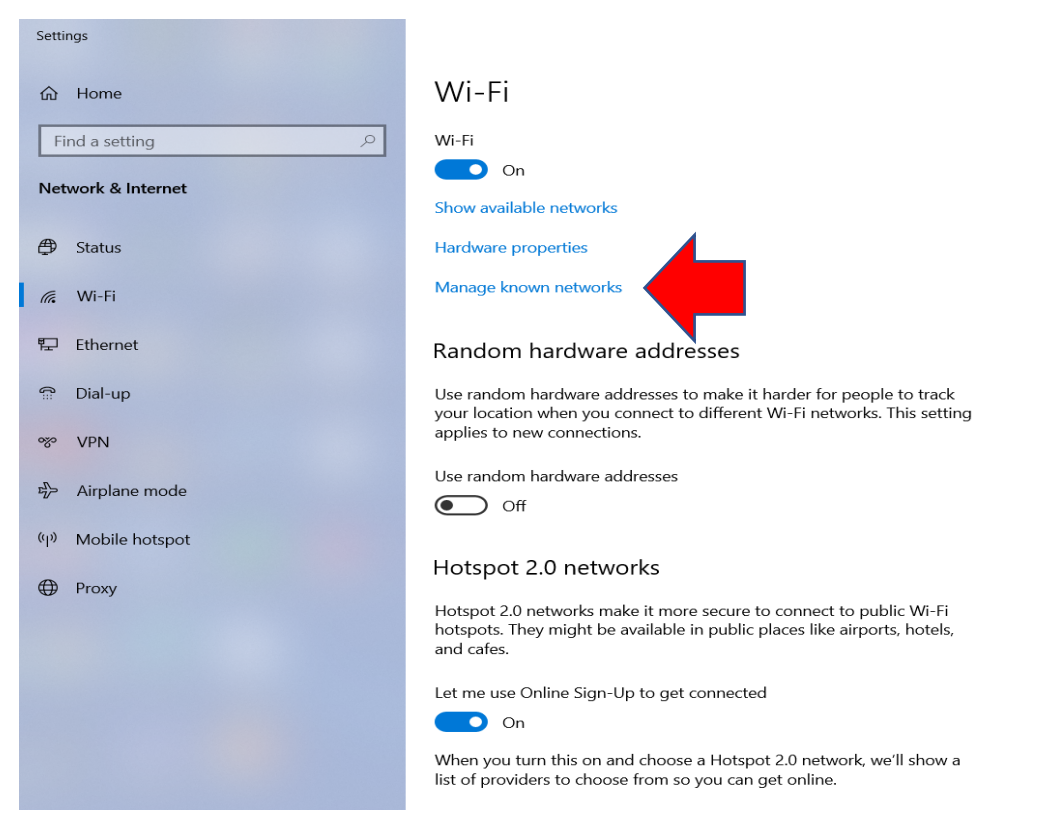

- 5. This next screen will show you all the WIFI connections the device has ever connected to. Find the one WIFI network you are trying to forget and click on it.
  - ← Settings

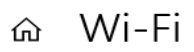

## Manage known networks

| +      | Add a new network              |        |
|--------|--------------------------------|--------|
|        |                                |        |
| Sear   | ch this list                   | Q      |
| Sort b | y: Preference 🗸 Filter by: All | $\sim$ |
| (7.    | SD205Staff                     |        |
| (7.    | NoSe                           |        |
| (h.    | S9                             |        |
| (7.    | xfinitywifi                    |        |
| (7.    | SD205IT                        |        |

6. Now click on Forget.

 $\leftarrow$  Settings

命 Wi-Fi

## Manage known networks

| + Add a new network                    | c                |        |
|----------------------------------------|------------------|--------|
| Search this list                       | ٩                |        |
| Sort by: Preference $ \smallsetminus $ | Filter by: All 🗸 |        |
| SD205Staff                             |                  |        |
|                                        | Properties       | Forget |
|                                        |                  |        |

7. Now click on the wireless connection again at the bottom right.

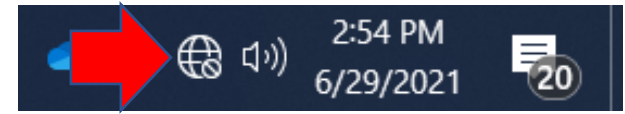

8. Click on SD205Staff, and type in your user credentials. (Reminder that it's your pc credentials and

not your Google credentials.)

| ₽//。                                                                                 | SD205Staff<br>Secured              |               |         |  |  |  |
|--------------------------------------------------------------------------------------|------------------------------------|---------------|---------|--|--|--|
|                                                                                      | Enter your user name and password  |               |         |  |  |  |
|                                                                                      | Use my Windows user account        |               |         |  |  |  |
|                                                                                      | User name                          |               |         |  |  |  |
|                                                                                      | Password                           |               |         |  |  |  |
|                                                                                      | <u>Connect using a certificate</u> |               |         |  |  |  |
|                                                                                      | OK Cancel                          |               |         |  |  |  |
| Network & Internet settings<br>Change settings, such as making a connection metered. |                                    |               |         |  |  |  |
| (i.                                                                                  |                                    | цу.           |         |  |  |  |
| Wi-Fi                                                                                |                                    | Airplane mode | M<br>hc |  |  |  |

9. If you're signing in with a district laptop, you can check the box and it will fill in the credentials for

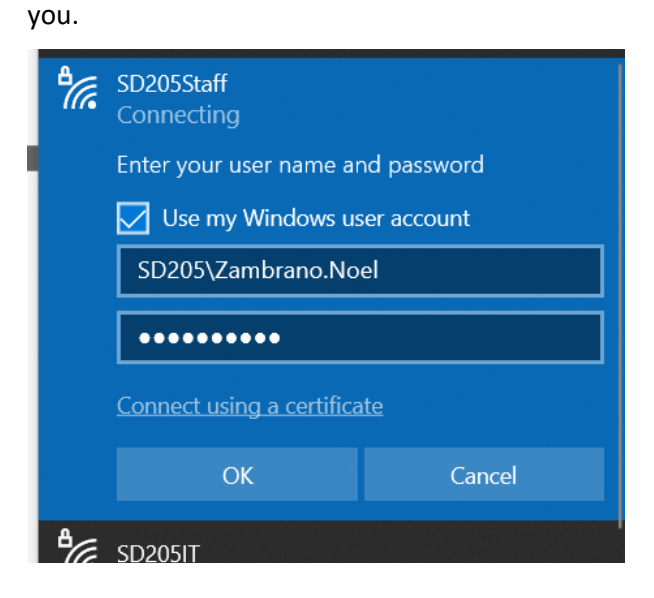

10. Click connect and you should be good to go. If you are still having issues, email Helpdesk.

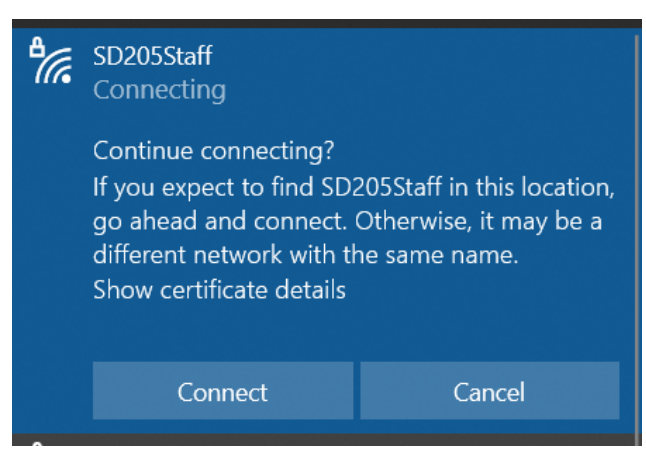

## **District Wireless Connectivity**

- SD205Staff This wireless connection is designated for all staff. The login credentials are the same as the one you use to login to the district computers. i.e., lastname.firstname and the password you use with it. (Not your Google/gmail; firstnameinitiallastname@ttdistrict205.net) Please send in a SchoolDude ticket or contact the HelpDesk if you have any issues.
  - If the connection fails or states that it is "Out of Range", do the following:
    - Add SD205\lastname.firstname
    - **Or** your full email address. (lastname.firstname@district205.net)
    - Lastly, connect to SD205guest. Let it establish a connection and then try to connect to SD205Staff
    - Also, do not use the first 2 bullets at the same time. For example: <u>SD205\lastname.firstname@district205.net</u> <u>This will not work</u>.
- **SD205Student** This wireless connection is designated for students. The login credentials are the same as the one they use to login to the district computers. There may be some confusion since their usernames are identical to their Google accounts but without @ttdistrict205.net
  - Username: First 4 letters of their last name. First initial of their first name. Last 4 digits of their ID number.
    - **E.**g., John Smith 1234567 = smitj4567
  - **Password:** Initials of first and last name, and full id number. (js1234567).
- SD205Guest This wireless connection is intended for visitors outside of the district. The password is *SD205guest.*
- SD205CB The password is SD205Chr0me!
- SD205IT These wireless connections were designated for operational purposes only. If you are currently connected to any of these, these connections will be terminated.

 Configurations – Some of the Chromebook devices may need to be configured to allow access to the staff and student wireless. Below are the settings that need to be matched. If you have any issues, please submit a SchoolDude Ticket or contact the HelpDesk.

| Join Wi-Fi netwo      | ork                               |         |
|-----------------------|-----------------------------------|---------|
| SSID                  |                                   |         |
| SD205Staff            | SD205Staff or SD205Stude          | ent     |
| Security              |                                   |         |
| EAP                   |                                   | *       |
| EAP method            |                                   |         |
| PEAP                  |                                   | -       |
| EAP Phase 2 authentic | ation                             |         |
| MSCHAPV2              |                                   | -       |
| Server CA certificate |                                   |         |
| Do not check          |                                   | •       |
| ld en tity            |                                   |         |
| Username              |                                   |         |
| Password              |                                   |         |
| Password              |                                   | 0       |
| Anonymous Identity    |                                   |         |
| Leave this bl         | ank.                              |         |
| Sava identity and a   |                                   |         |
| Save identity and p   | assword                           |         |
| Allow other users o   | f this device to use this network |         |
|                       |                                   |         |
|                       | Cancel                            | Connect |